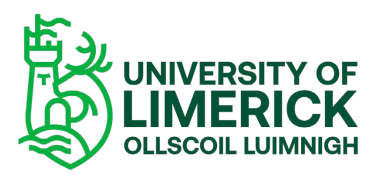

## Brightspace: Site Merge Request

Follow the instructions here to **create a Site Merge Request**.

## Download the Merge Request Template Here

Download the merge request form, fill it in correctly with the required details, and then upload it for processing.

## Enter the details into the Excel document:

- Site Code this will be the site code for the sites being merged
- Site Name the name for the merged site
- List Module Codes Existing site numbers separated with a comma
- Department Code
- Semester
- Save the file

| III Excel Programme Sites Request 2023_4 🗅 🗸 |                                                                   |           |           |             |          |       | P          |          |                      |               |  |
|----------------------------------------------|-------------------------------------------------------------------|-----------|-----------|-------------|----------|-------|------------|----------|----------------------|---------------|--|
| File                                         | Hor                                                               | ne Insert | Draw      | Page Layout | Formulas | Data  | Review     | View     | Automate Help        |               |  |
| 12~                                          | B                                                                 | rightspa  | ce: Prog  | ramme Site  | Request  | - A   |            | 修 团      | Mirpe.vr General     | × 5.~         |  |
|                                              |                                                                   | - 20.0    | fa        |             |          |       |            |          |                      |               |  |
| 1.                                           | A                                                                 | 8         |           | C           |          |       |            | D        | E                    | F.            |  |
| 1 Eu                                         | sample POMATETPB Professional Diploma in Mathematics for Teaching |           |           |             |          | ching | PDMATETPB  |          | SEN_Other            | 1,2           |  |
| 2                                            |                                                                   | SITE_CODE | SITE_NAME |             |          |       | LIST_PROGR | AMME_Bat | th_C DEPARTMENT_CODE | Year of Study |  |
| 3                                            |                                                                   |           |           |             |          |       |            |          |                      |               |  |
| 4                                            |                                                                   |           |           |             |          |       |            |          |                      |               |  |

- Click the Attachment button and upload it.
- Click Sumit to submit your file
- Requests will be processed as quickly as possible

Upload the completed Site merge request form here